## Reversement revendeurs (Fleuristes, comissions,...) :

Cette option vous permet de connaitre les redevances ou commissions à verser à un fournisseur extérieur lors des ventes. (Exemple : Interflora pour les fleuristes,...)

<u>Paramétrages Indispensables</u>: (Exemple pour Interflora mais adaptable à tout autre fournisseur)

1) Allez dans **<Outils>**, **<Fourniss>** et créez un fournisseur que vous nommerez **'Commande Interflora**'. IL servira a centraliser les commandes que vous encaisserez pour le fournisseur et dont vous devrez reverser une partie de la commande en commission.

Puis allez dans **<Outils>**, **<Reglages>**, **'Impression des X et Z**' et validez **'Impression des reversement sur le 'X' et le 'Z'**.

2) Dans <Outils> et <Articles>, créez une fiche article 'Commande Interflora'.

| Fichier Articles/Prestatons                                                                                                    |                                                  |                                                                             |
|----------------------------------------------------------------------------------------------------|--------------------------------------------------|-----------------------------------------------------------------------------|
| Fiche Article                                                                                                    |                                                  | Infos Photos Stocks Tarifs Détails                                          |
| Réf.ou Code barre 🤌 888000000017                                                                                                    |                                                  | Informations Articles                                                       |
| Code Alpha COMINT                                                                                                    |                                                  | Dereier eriv d'achat                                                        |
| Désignation Commande Interflora                                                                                                    |                                                  |                                                                             |
| Choisissez ci-dessous la                                                                                                    |                                                  | Coefficient de calcul 1.000                                                 |
| couleur de la touche rapide                                                                                                    |                                                  | Multiplie le prix d'achat par le coef pour<br>calculer le prix de vente H T |
| Critère 1                                                                                                    |                                                  | Multiplie le prix d'achat par le coef pour<br>calculer le prix de vente TTC |
| Critère 2                                                                                                    |                                                  |                                                                             |
| Critère 3 Permet de spécifier l'unité de l'article ou le déclenchement d'une<br>option spéciale (Impression d'un ticket de préparation ticket de                                                                                                    |                                                  |                                                                             |
| Critère 4                                                                                                    |                                                  | dépôt, location)                                                            |
| Critère 5                                                                                                    |                                                  | Unité (Kg, Mètre, infos de préparation)                                     |
|                                                                                                    |                                                  | Prix de vente à l'unité (Kg, mètre,)                                        |
| Prix de vente princip                                                                                                    | oal TTC 0.00                                     | Implique une saisie de valeur a la vente (Kg, Mètres)                       |
| Tva 20.000 % = 0.00 sur 0.00 μ                                                                                                    |                                                  | Affiche la fenêtre de saisie d'une quantité lors de la                      |
| Code famille                                                                                                    | A: Bouquets                                      | vente de l'article. (Poids, Mètres,)                                        |
| Catégorie Q                                                                                                    | •                                                | Fournisseur Principal Commande Interflora                                   |
| Créer ou modifier<br>les catégories                                                                                                    | Tarifs spéciaux, cliquez<br>sur le bouton tarifs | Redevance montant en % 95.00                                                |
| Image: Créer Image: Créer <td< td=""></td<> |                                                  |                                                                             |

Laissez le montant à **zéro**, la somme vous sera demandée lors de la vente. Avec l'icone **<Infos>**, sélectionnez le fournisseur '**Commande Interflora**' et indiquez le reversement que vous devrez faire lorsque vous prendrez une commande qui sera traitée par ce fournisseur.

Vous pouvez créer plusieurs fiches articles, (Bouquets, préparation,..) attribuées au même fournisseur pour éclater vos ventes dans les différentes familles.

3) Créez un client **'Interflora (Livraison)'**. Il sera utilisé lorsque vous livrerez des commandes faites par le fournisseur et qui donc ne seront pas encaissées puisque déjà payées au fournisseur et donc qui vous seront dues par celui ci.

Dans ce cas, lorsque vous ferez le ticket, vous indiquerez la somme réelle que doit vous reverser Interflora (Montant payé par le client moins les commissions) et vous mettrez cette somme en crédit sur le compte du client Interflora. Ainsi n'ayant rien encaissé, vous aurez un Chiffre d'affaire mais pas d'encaissement.

Lorsque Interflora vous réglera les livraisons faites, vous solderez le compte du client interflora par un règlement de crédit.

## Fonctionnement en caisse :

<u>Un client vous passe une commande interflora</u> pour une livraison par un autre site. Vous cliquez sur l'article **'Commande Interflora'** sur les touches rapides, en choisissant dans la liste des articles ou avec le code barre si vous avez sorti une feuille avec les codes barres.

Indiquez la **somme payée** par le client et encaissez le règlement au format choisi. Dans le **'X' ou un 'Z'** dans le bas vous trouverez une partie qui récapitulera les **'Reversements fournisseurs**' pour vous donner une idée de votre Chiffre d'affaire réel.

La somme que voues réglerez à Interflora, <u>qui est un fournisseur</u> est à gérer dans votre comptabilité et non pas dans votre logiciel de caisse.

## Vous livrez une commande Interflora commandée sur un autre site.

Commencez par sélectionner le client Interflora.

Saisissez la vente normalement en indiquant seulement la **somme** que vous encaisserez réellement.

Sélectionnez le mode de **règlement Crédit** client (F5) et validez la somme sur le compte d'interflora. Vous avez donc effectué une vente mais vous ne l'avez pas encaissée ce qui vous donne un 'X' et un 'Z' correct.

Au moment ou Interflora vous versera les sommes dues vous pourrez solder son compte. (Voir gestion des crédits et acomptes).

## Analyse des reversements :

Dans le module **<Outils>** et menu **Fournisseurs**, vous disposez d'une option **'Redevance et comissions**' qui vous permettra de récapituler les chiffres sur la période choisie.